## Záloha certifikátu s privátnym kľúčom

Zálohu certifikátu vykonáte spustením prehliadača Internet Explorer.

## v ponuke Nástroje vyberte Možnosti Internetu

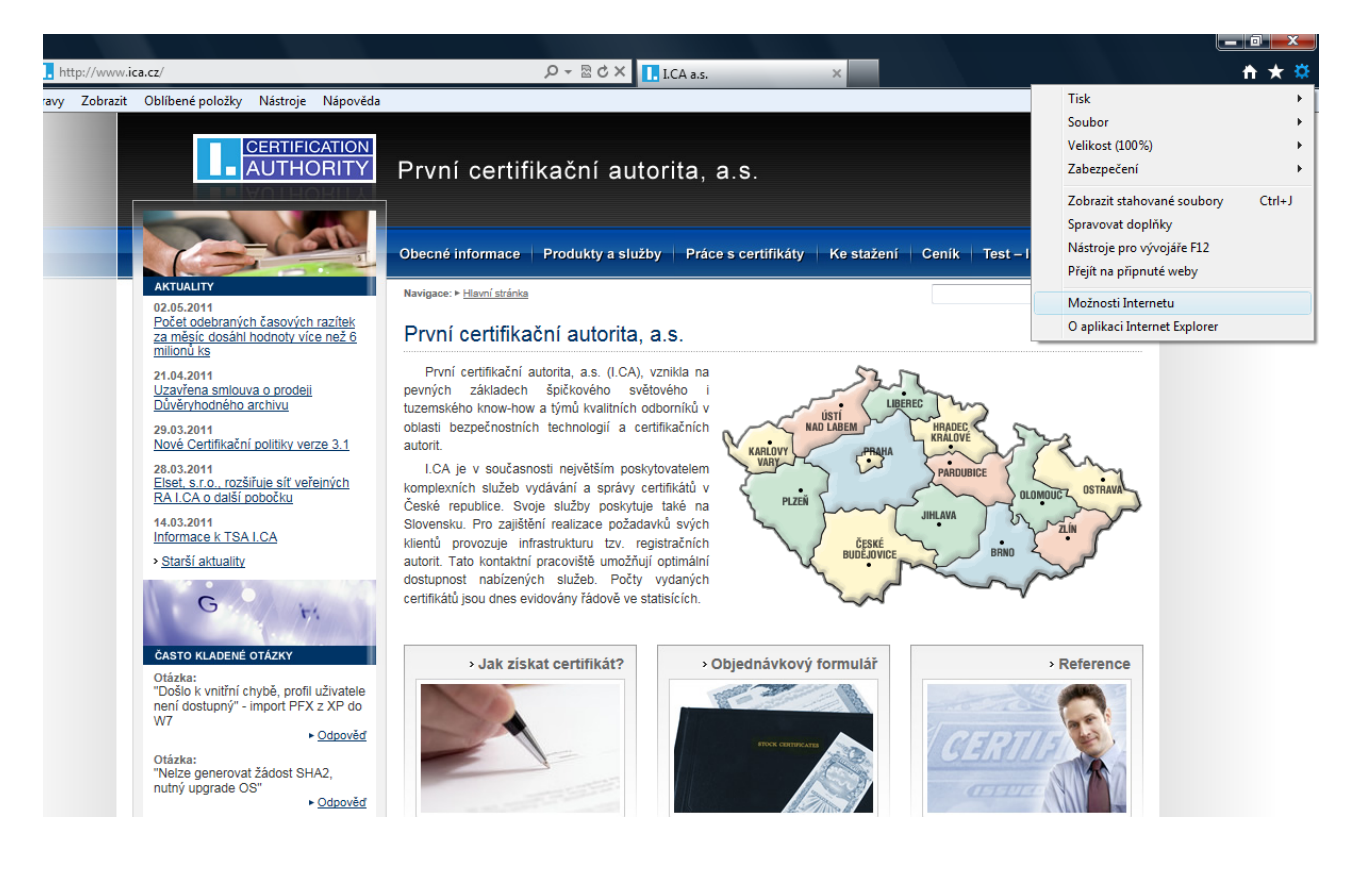

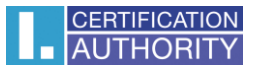

Ďalej zvoľte záložku "Obsah" tlačidlo "Certifikáty"

| N | ložnosti Internet                                                                                                    | u                                                                                                    | and a                                                                                                    |                                                                                                    | -                                             | ? ×                                                   |
|---|----------------------------------------------------------------------------------------------------|----------------------------------------------------------------------------------------------------|----------------------------------------------------------------------------------------------------|----------------------------------------------------------------------------------------------------|-----------------------------------------------|-------------------------------------------------------|
|   | Připojení Programy Upře                                                                                                    |                                                                                                    |                                                                                                    |                                                                                                    | Upřesnit                                      |                                                       |
|   | Obecné                                                                                                    | Zab                                                                                                    | ezpečení                                                                                                    | Osobní ú                                                                                                    | idaje                                         | Obsah                                                 |
|   | Obecné<br>Poradce při hod<br>Certifikáty —<br>Certifikáty —<br>Certifikáty —<br>Vymazat stav<br>Automatické dol<br>Suchov<br>webor<br>odpov<br>Informační kaná<br>Info<br>posk<br>kter<br>Expl | Zab<br>nocení o<br>nocení po<br>o počíta<br>šifrovaná<br>fikáty.<br>protokolu<br>končovár<br>e autom<br>ává před<br>vých strá<br>rídající po<br>ily a obla<br>rmační kr<br>ytují akt<br>ý lze číst<br>orer a da | ezpečení<br>bsahu<br>omáhá určit, ja<br>či zobrazit.<br>je zobrazit.<br>je zobrazit.<br>je zobrazit.<br>je zobrazit.<br>je zobrazit.<br>je zobrazit.<br>je zobrazi<br>je zobrazi<br>zobrazi<br>je zob | Osobní ú<br>aký obsah Inte<br>Povolit<br>entifikaci použ<br>ertifikáty<br>nčování<br>položky na<br>nuje<br>Web Slice<br>sah webů,<br>rnet<br>n. | idaje<br>ernetu buo<br>čívejte<br>Vyda<br>Nas | Obsah<br>de možné v<br>astavení<br>avatelé<br>stavení |
|   |                                                                                                    |                                                                                                    |                                                                                                    |                                                                                                    |                                               |                                                       |
|   |                                                                                                    |                                                                                                    | Ok                                                                                                    | ( ) ( s                                                                                                    | Storno                                        | Po <u>u</u> žít                                       |

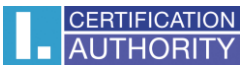

Označte certifikát, ktorý chcete exportovať a stlačte voľbu "Exportovať".

| Certi | ifikáty        |                       |                                                                                  |                       |               |       |             |                  | x   |
|-------|----------------|-----------------------|----------------------------------------------------------------------------------|-----------------------|---------------|-------|-------------|------------------|-----|
| Zar   | <u>m</u> ýšlen | ý účel:               | <vše:< td=""><td>&gt;</td><td></td><td></td><td></td><td></td><td>•</td></vše:<> | >                     |               |       |             |                  | •   |
|       | )sobní         | Ostatní uživa         | atelé                                                                            | Zprostředkující certi | fikační úřady | Důvěr | yhodné koře | enové cert       | 4 > |
|       | Vysta          | veno pro              |                                                                                  | Vystavitel            | Datu          | m vy  | Popisný ná  | izev             |     |
|       | 🔄 Te           | st ICA - PSEU         | DO                                                                               | I.CA - Qualified Cer  | rtifi 1.5.2   | 2012  | 4dbe74c96   | 54686            |     |
|       |                |                       |                                                                                  |                       |               |       |             |                  |     |
| Ē     | nportov        | Expor                 | tovat.                                                                           |                       |               |       |             | Opresi           |     |
| C Z   | amýšle.        | né účely certi        | fikátu -                                                                         |                       |               |       |             |                  |     |
|       | <vše></vše>    |                       |                                                                                  |                       |               |       |             | <u>Z</u> obrazit |     |
| Da    | alší info      | rmace o <u>certif</u> | ikátech                                                                          | 1                     |               |       |             | Z <u>a</u> vři   | ít  |

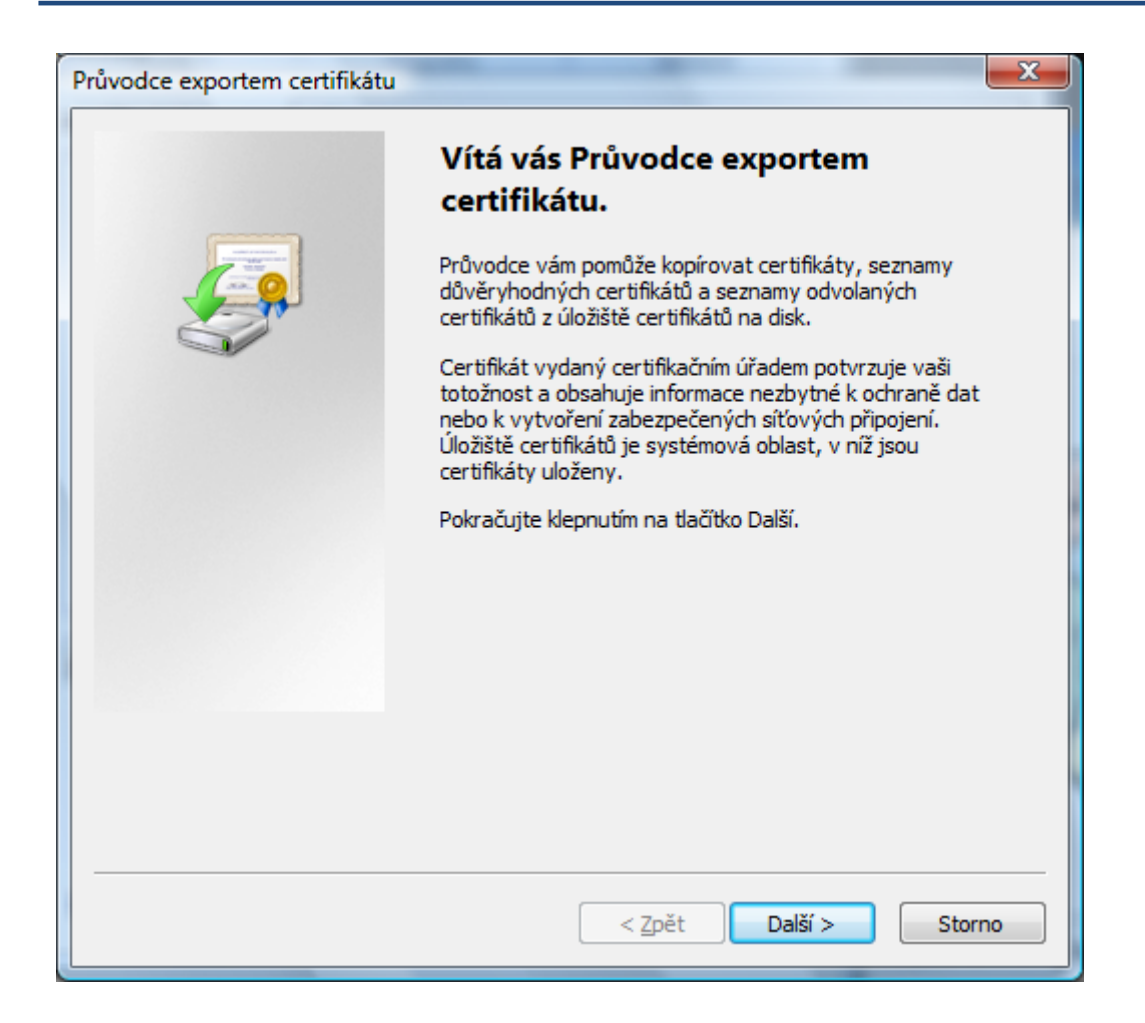

V nasledujúcom okne zaškrtnite voľbu **"Áno, exportovať súkromný kľúč",** ďalej zadáte heslo, ktorým budete túto zálohu certifikátu chrániť, názov a umiestnenie súboru (súbor bude mať príponu \*. PFX).

Túto zálohu je treba chrániť proti zneužitiu druhou osobou, preto odporúčame uložiť tento súbor (zálohu certifikátu) na prenosné médium a umiestniť mimo dosahune žiadúcich osôb.

| Průvodce exportem certifikátu                                                                                                    | x   |
|----------------------------------------------------------------------------------------------------|-----|
| Exportovat soukromý klíč<br>Můžete se rozhodnout exportovat soukromý klíč s certifikátem.                                          |     |
| Soukromé klíče jsou chráněny heslem. Chcete-li exportovat soukromý klíč s<br>certifikátem, musíte v pozdějším dialogu zadat heslo. |     |
| Chcete exportovat soukromý klíč s certifikátem?                                                                                    |     |
| Ano, exportovat soukromý klíč                                                                                                    |     |
| 🔘 Ne, neexportovat soukromý klíč                                                                                                   |     |
|                                                                                                    |     |
|                                                                                                    |     |
|                                                                                                    |     |
|                                                                                                    |     |
|                                                                                                    |     |
|                                                                                                    |     |
| Další informace o <u>exportu soukromých klíčů</u>                                                                                  |     |
|                                                                                                    |     |
| < <u>Z</u> pět Další > Stor                                                                                                    | rno |

## Ponechajte existujúce nastavenia formátu PKCS#12

|                                                                                                    | Formát souboru pro export<br>Certifikáty lze exportovat v různých formátech.            |  |  |  |  |  |
|----------------------------------------------------------------------------------------------------|-----------------------------------------------------------------------------------------|--|--|--|--|--|
|                                                                                                    | Vyberte formát, který chcete použít:                                                    |  |  |  |  |  |
|                                                                                                    | 💿 Binární X.509, kódování DER (*.cer)                                                   |  |  |  |  |  |
|                                                                                                    | 🔘 X. 509, kódování Base-64 (CER)                                                        |  |  |  |  |  |
|                                                                                                    | 💿 <u>C</u> ertifikáty standardu Cryptographic Message Syntax Standard - PKCS č. 7 (P7B) |  |  |  |  |  |
|                                                                                                    | Zahrnout všechny certifikáty na cestě k certifikátu, pokud je to možné                  |  |  |  |  |  |
| Eormát Personal Information Exchange - PKCS č. 12 (PFX) Zahrnout všechny certifikáty na cestě k certifikátu, pokud je to možné |                                                                                         |  |  |  |  |  |
|                                                                                                    | Odstranit privátní klíč v případě úspěšného exportu                                     |  |  |  |  |  |
|                                                                                                    | Exportovat <u>v</u> šechny rozšířené vlastnosti                                         |  |  |  |  |  |
|                                                                                                    | 🔘 <u>S</u> erializované úložiště certifikátů (SST)                                      |  |  |  |  |  |
|                                                                                                    | Další informace o <u>formátech souborů certifikátů</u>                                  |  |  |  |  |  |
|                                                                                                    | < <u>Z</u> pět Další > Storno                                                           |  |  |  |  |  |

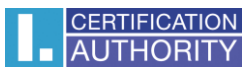

| úvodce exportem certifikátu                   |          |         |         |
|-----------------------------------------------|----------|---------|---------|
| Soubor pro export                             |          |         |         |
| Zadejte název souboru, do nějž chcete data ex | ortovat. |         |         |
| <u>N</u> ázev souboru:                        |          |         |         |
| C:\Users\Pc\Desktop\zaloha.pfx                |          | Pr      | ocházet |
|                                               |          |         |         |
|                                               |          |         |         |
|                                               |          |         |         |
|                                               |          |         |         |
|                                               |          |         |         |
|                                               |          |         |         |
|                                               |          |         |         |
|                                               |          |         |         |
|                                               |          |         |         |
|                                               |          |         |         |
|                                               |          |         |         |
|                                               |          |         |         |
|                                               |          |         |         |
|                                               |          |         |         |
|                                               | < Zpět   | Další > | Storno  |
|                                               |          |         |         |

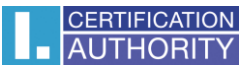

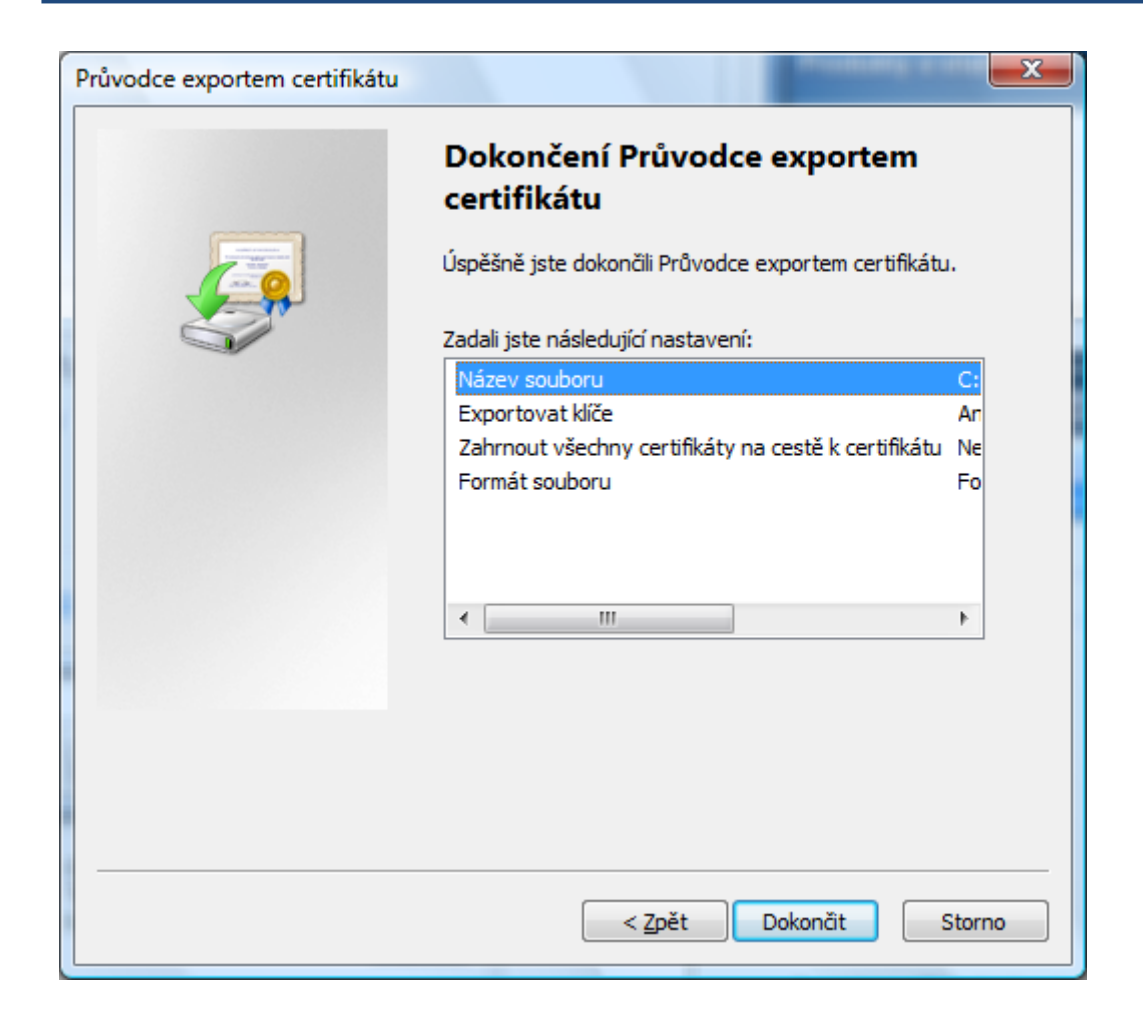

| Průvodce exportem certifik |
|----------------------------|
| Export proběhl úspěšně.    |
| ОК                         |